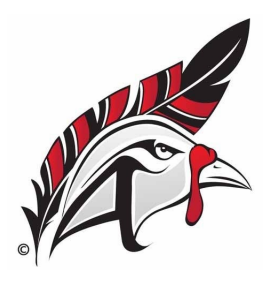

### **Canvas for Parents**

Canvas is Aitkin Public School's Learning Management System (LMS)

For more information, visit: <u>https://community.canvaslms.com</u>

The use of a Parent Observer account is designed to enable parents to assist their children in their studies, provide assistance with access and to monitor assignments and other activities assigned by teachers. One parent account can be linked to multiple children and children can be linked to multiple parents.

### How to sign up for a Parent Observer account

Your student(s) must sign in to their Canvas account and generate a pairing code following steps 1-3 below. A different pairing code must be generated by each student for each parent/guardian observer.

#### 1. Open Settings

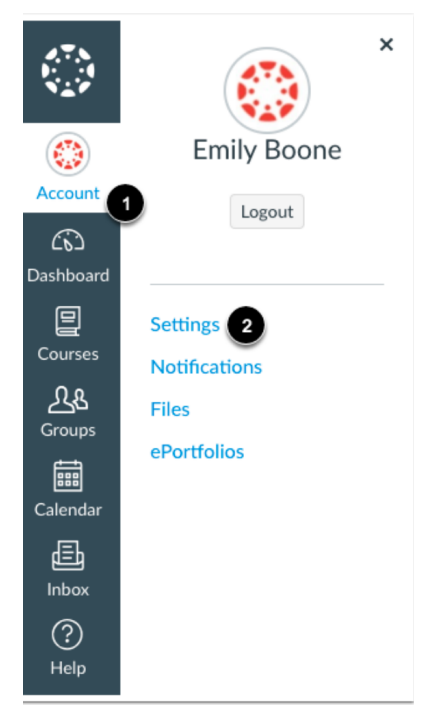

# 2. On the right side of the screen, click on "Pair with Observer"

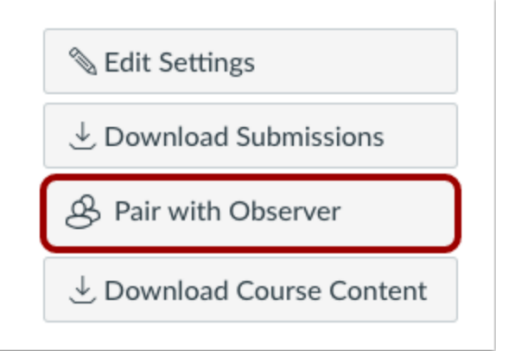

## 3. Write down the 6-digit pairing code to be entered into Step 5 below.

| Pair with Observer ×                                                                                                    |      |
|----------------------------------------------------------------------------------------------------|------|
| Share the following pairing code with an observer to allow<br>them to connect with you. This code will expire in seven<br>days, or after one use. |      |
| 4sTBJ2                                                                                                    |      |
| ОК                                                                                                    | OVER |

**PARENTS:** Follow steps 4-6 below to set up your account and pair with your student(s).

| . Go to <u>www.isd1.org</u> and click on "For Students" then<br>lick on the Canyas I MS Login icon                         | n 🔅 canvas                 |
|----------------------------------------------------------------------------------------------------|----------------------------|
| chek on the barras Line Login teon                                                                                         | Canvas LMS Login           |
| Aitkin Public Schools   Click Here For an Account     Username     Password     Stay signed in   Forgot Password?   Log In | ent of a Canvas            |
| 6. Fill out the fields on the "Parent Parent Signup" form.                                                                 | ×                          |
| Your Name                                                                                                    |                            |
| Enter the Student Pairing Code from Step                                                                                   |                            |
| 3 of the student instructions.                                                                                             |                            |
| Click on "Start Participating"                                                                                             |                            |
| Re-enter Password                                                                                                    |                            |
|                                                                                                    |                            |
| Student Pairing Code                                                                                                    | What is a pairing code?    |
|                                                                                                    |                            |
|                                                                                                    | Cancel Start Participating |

#### ADDING ADDITIONAL STUDENTS TO YOUR ACCOUNT:

Have student complete steps 1-3 to get a pairing code.

Log in to your parent Canvas account.

Go to Account > Settings > Observing (if "Observing" is not on the menu, type the following into the address bar in your browser: <u>https://aitkin.instructure.com/profile/observees</u>

Enter the Student Pairing Code for the additional student and click on "+ Student"